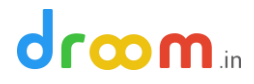

## How to Verify your KYC

It is important to verify your KYC and Bank info at Droom to receive uninterrupted services. Droom is a selfservice platform where your success is in your hands. It is easy to update and verify your KYC and bank details on Droom. Following are the steps for verifying your KYC & Bank info:

Step 1: Login to your Store Manager account on Droom with registered email id and password

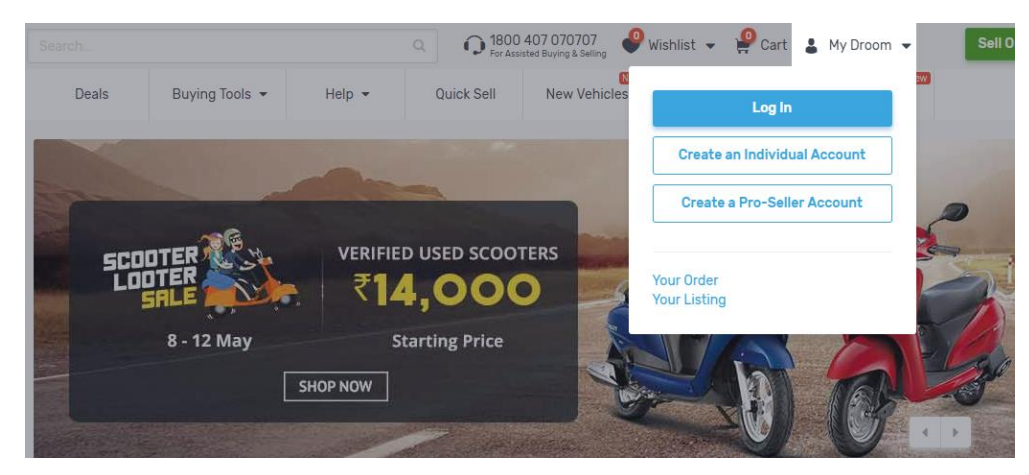

Step 2: Go to "Settings" option given on left hand side of the screen

| Dashboard              | Welcome to your Dashboard                                                          |                                                                                                    |
|------------------------|------------------------------------------------------------------------------------|----------------------------------------------------------------------------------------------------|
|                        | Use Droom University to be familiar with Droom's too<br>most common topics below : | ols & Instruments for selling. You can find the                                                                                        |
| Regular Listings       | Getting Started with Droom How to Sell on Droom                                    | n Product Upload Guide                                                                                                    |
| Quick Sell Listings    |                                                                                    |                                                                                                    |
| Orders                 | Dashboard<br>Welcome, xxxxxxxxxx                                                   | Verified TOP Rated + Pro-Seller                                                                                                    |
| Reports                |                                                                                    |                                                                                                    |
|                        | Your Balance:                                                                      | Full Circle Trust                                                                                                    |
|                        | ₹0                                                                                 | active                                                                                                    |
| Orders                 |                                                                                    | Transparency Score 0.4                                                                                                    |
| Favourite Sellers      | Account Type:                                                                      | Seller Score 8.5                                                                                                    |
|                        | Pro-Seller (Premium)<br>ends at 2017-07-13                                         | Health Score 5                                                                                                    |
| Messages               |                                                                                    | Pricing Score 7.4                                                                                                    |
| Billing and Payments   | 5 Average Rating Score                                                             | To calculate this score, we take into account all important                                                                            |
| My Ratings and Reviews |                                                                                    | trust factors, such as auto inspection, warranty, verified seller,<br>attractiveness of origins for huver, and level of discissures by |
| Gift Certificates      | Accurate Description                                                               | the seliers etc. Read More                                                                                                    |
| Settings               | Seller Communication                                                               |                                                                                                    |
| Profile Settings       | Handover & Delivery                                                                | 87 81%                                                                                                    |
| Seller Settings        | Professionalism ***** 4a Ratings: 15                                               |                                                                                                    |
| Verifications          |                                                                                    | of your listings Calculate fair                                                                                                    |
| Address Book           |                                                                                    | orange Book                                                                                                    |
|                        |                                                                                    |                                                                                                    |

Step 3: Click on "Verifications". The Verifications tab will provide the information of verified and not verified KYC details

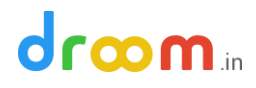

| Orders                 |                                                                                                    |
|------------------------|----------------------------------------------------------------------------------------------------|
| Deals                  | Phone Number Verification Overified                                                                                                    |
| Reports                | Your phone number +919595626558 is verified.                                                                                                    |
|                        | Change Number                                                                                                    |
| Buying                 |                                                                                                    |
| O-d-r-                 |                                                                                                    |
| orders                 | Bank Account Verification 9 Not Verified                                                                                                    |
| Favourite Sellers      | To verify you bank account Droom has sent some random amount to your registered bank, It can arrive in 7 days after registeration. Enter that amount in the field below. |
| My Account             | Change Bank Account                                                                                                    |
|                        | Amount                                                                                                    |
| Messages               | Verley                                                                                                    |
| Billing and Payments   | Amount                                                                                                    |
| My Ratings and Reviews |                                                                                                    |
| Gift Certificates      |                                                                                                    |
|                        | Address Verification 9 Not Verified                                                                                                    |
| Settings               |                                                                                                    |
| D                      | Your business address is not verified. Click "Change Address" to verify the same.                                                                                        |
| Profile Settings       | Unange Address                                                                                                    |
| Seller Settings        |                                                                                                    |
| Verifications          | Identity Verification 9 Not Verified                                                                                                    |
| Address Book           |                                                                                                    |
| Subscriptions          | Your identity is not verified. Click 'Change Identity' to verify the same.                                                                                               |
| N 175 - 17             | Change Identity                                                                                                    |

Step 4: To verify your bank account. Provide your bank account details under "Profile Settings -> Business Info"

| ne + My Store Manager + My Prof |                             |                               | 1    |
|---------------------------------|-----------------------------|-------------------------------|------|
| Dashboard                       | Basic Profile Info          | Seller Settings Business Info |      |
|                                 | Profile Pt                  | ioto                          | 0.00 |
|                                 | Size of the                 | image: Upto 2 MB              |      |
| Regular Listions                | File Forma                  | t: JPEG/JPG/PNG               |      |
| A de la militatione             | Char                        | ge Photo                      |      |
| Quick Sell Listings             |                             |                               |      |
| Orders                          |                             |                               |      |
| Deals                           | First Name                  | Last Name                     |      |
| Reports                         | Esha                        | Aggarwal                      |      |
|                                 | Company Name                |                               |      |
|                                 | Amehta                      |                               |      |
| Orders                          |                             |                               |      |
| Favourite Sellers               | Email                       |                               |      |
|                                 | Not Verified                | Verify Now                    |      |
|                                 | esha.aggarwal@droom.in      |                               |      |
| Massacas                        | Phone                       |                               |      |
| Dillog and Deumonto             | Not Verified                | Verify Now                    |      |
| biang and Payments              | Number should starts from 7 | /8/9                          |      |
| My Ratings and Reviews          |                             |                               |      |
| Gift Certificates               | Password                    |                               |      |
|                                 | Change Password             |                               |      |
| Settings                        | Save                        | odo Changes                   |      |
| Profile Settings                |                             | into Guanges                  |      |
| Seller Settings                 |                             |                               |      |

*Note: Fields for filling Bank Account details under Business Info looks like the image given below:* 

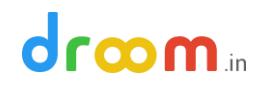

## Bank Account Details 9 Not Verified

| Accoun | nt Type |
|--------|---------|
|--------|---------|

| Select Your Account Type | • |
|--------------------------|---|
| Account Holder's Name    |   |
| Bank Name                |   |
| Account Number           |   |
| IFSC Code                |   |
| Submit                   |   |

Step 5: Go to "Verifications" and enter the random verification amount received in your bank account and click "verify" button

| Store Manager          | A verification email was sent to your email adoress at esna.aggarwaigdroom.in. Please click on the link in the email to<br>conform your email address or click button below to receive verification again. |
|------------------------|----------------------------------------------------------------------------------------------------|
| Regular Listings       | Send Verification Again                                                                                                    |
| Quick Sell Listings    |                                                                                                    |
| Orders                 |                                                                                                    |
| Deals                  | Phone Number Verification Verified                                                                                                    |
| Reports                | Your phone number +919595626558 is verified.                                                                                                    |
|                        | Change Number                                                                                                    |
| Buying                 |                                                                                                    |
| Orders                 |                                                                                                    |
| Favourite Sellers      | Bank Account Verification                                                                                                    |
|                        | To verify you bank account Droom has sent some random amount to your registered bank, it can arrive in 7 days after                                                                                        |
| My Account             | Change Bank Account                                                                                                    |
| Messages               | Amount                                                                                                    |
| Billing and Payments   | Amount Verify                                                                                                    |
| My Ratings and Reviews |                                                                                                    |
| Gift Certificates      |                                                                                                    |
|                        | Address Varification                                                                                                    |
| Settings               | Address vermication vivined                                                                                                    |
| Profile Settings       | Your business address is not verified. Click 'Change Address' to verify the same.                                                                                                    |
| Seller Settings        | change Address                                                                                                    |
| Verifications          |                                                                                                    |
| Address Book           | Identity Verification                                                                                                    |
| Subscriptions          | Your identity is not verified. Click 'Change identity' to verify the same                                                                                                    |
|                        |                                                                                                    |

## 

Step 6: If your email, phone number, address, and identity is not verified, please check the information provided by you. You can change any of these details by clicking "Change" option given. These details are verified by Droom on basis of details provided by you.

| Dashboard                                                | Email Verification                                                                                                    |
|----------------------------------------------------------|----------------------------------------------------------------------------------------------------|
| Store Manager<br>Regular Listings<br>Quick Sell Listings | A verification email was sent to your email address at esha.aggarwal@droom.in. Please click on the link in the email to conform your email address or click button below to receive verification again.           Send Verification Again |
| Orders                                                   |                                                                                                    |
| Deals                                                    | Phone Number Verification O Verified                                                                                                    |
| Deporte                                                  | Vour nhone number +910505A3A558 is verified                                                                                                    |
| nepor ta                                                 |                                                                                                    |
| Buying                                                   | Change Number                                                                                                    |
| Orders                                                   |                                                                                                    |
| Favourite Sellers                                        | Bank Account Verification    Not Verified  To verify you bank account Droom has sent some random amount to your registered bank. It can arrive in 7 days after                                                                            |
| My Account                                               | registration. Enter that amount in the field below.<br>Change Bank Account                                                                                                    |
| Messages                                                 | Amount                                                                                                    |
| Billing and Payments                                     | Amount Verify                                                                                                    |
| My Ratings and Reviews                                   |                                                                                                    |
| Gift Certificates                                        |                                                                                                    |
| Settings                                                 | Address Verification   Not Verified  Your business address is not verified. Click 'Change Address' to verify the same.                                                                                                    |
| Profile Settings                                         | Change Address                                                                                                    |
| Seller Settings                                          |                                                                                                    |
| Verifications                                            |                                                                                                    |
| Address Book                                             | Identity Verification O Not Verified                                                                                                    |